## オンラインミーティングを体験してみよう!

【活用ソフト】

Z o o m (Z o o m ビデオコミュニケーションズ開発)

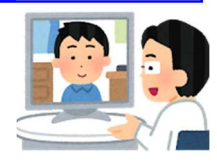

【始めるまでの準備】 ※①~③のいずれかの方法で準備をお願いします。

使用する端末がパソコンの場合

「ミーティング用 Zoom クライアント」をインストールしておきます。

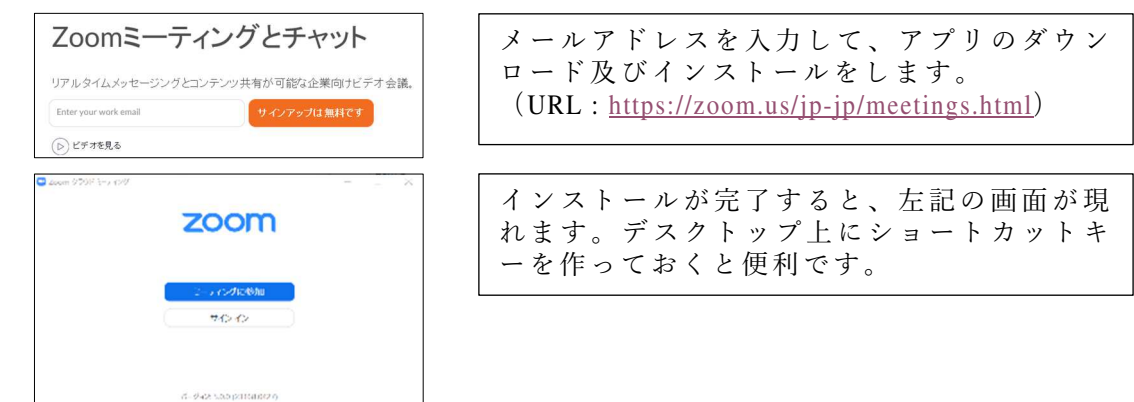

 使用する端末が<u>タブレット、スマートフォン</u>の場合 「Zoom cloud Meetings」をインストールしておきます。

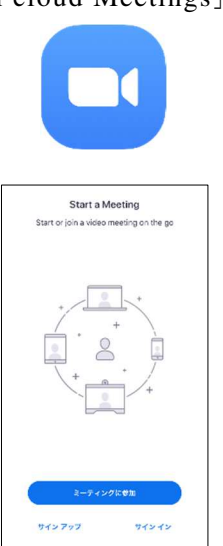

iPhone、iPad の場合は「App Store」、Android 端末の場合は「Google Play」からをアプリの ダウンロード及びインストールをします。

インストールが完了すると、左記の画面が現 れます。

## ③ 使用する端末(パソコン)にインストールしないで使用する場合

| ZOOM (%). 75 (#875 ) ALLANDARS (1997) (1997) | インターネットの検索で「Zoom」を入れ、                                          |
|----------------------------------------------------------------------------------------------------|----------------------------------------------------------------|
| Zoomミーティングとチャット<br>17545-463/5マージングとエンダンの中点が日本の企業的イビダテ点連。<br>File provents mill<br>③ なかわると                                                                                                    | 検索します。<br>左記の画面がトップ画面となります。<br>上部にある「ミーティングに参加する」<br>をクリックします。 |
| ミーティングに参加する                                                                                                    |                                                                |
| 参加                                                                                                    |                                                                |
| H.323/SIPルームシステムからミーティングに参加する                                                                                                    |                                                                |

【当日の操作】 ※①~③のいずれかの方法で操作してください。

① 使用する端末がパソコンの場合

| ■ 2000 9708 (-> 097 X                                                                                                    | ミーティングに参加をクリックします。                             |
|----------------------------------------------------------------------------------------------------|------------------------------------------------|
| ZOOM                                                                                                    |                                                |
| 2-5 620128048                                                                                                    |                                                |
| 70 O                                                                                                    |                                                |
| 8-942-555011880275                                                                                                    |                                                |
| O Zoom X                                                                                                    | こ ニ, $\chi \psi$ ID (11 転) た 1 由 1 ナナ          |
| ミーティングに参加                                                                                                    | ミーティンクID(II桁)を入力します。<br>  ※事前に学年配信メールでお知らせします。 |
| ミーティングIDまたは個人リンク名を人力 🖌                                                                                                    | 名前を入力欄に自分の名前を入力します。                            |
| 名前を入力<br>の 称本のミーティングのためにこの名前を記憶まする                                                                                                    | ※ニックネーム等は使用しません。                               |
| <ul> <li>□ オ ディオに接触いない</li> <li>□ 自分のドデオをオフにする</li> </ul>                                                                                                    | 参加をクリックします。                                    |
| 参加してキャンセット                                                                                                    |                                                |
|                                                                                                    |                                                |
| ■ ミーティングパスワードを入力してください ×<br>ミーティングパスワードを入力して                                                                                                    | ミーティングパスワードを入力します。                             |
| ください                                                                                                    | ※事前に学年配信メールでお知らせします。                           |
| ミーティングパスワード                                                                                                    |                                                |
|                                                                                                    |                                                |
|                                                                                                    |                                                |
|                                                                                                    |                                                |
| ミーティンガに参加                                                                                                    |                                                |
|                                                                                                    |                                                |
| - x                                                                                                    | 「ホスト(ミーティング室を開く扣任等)がミーティ                       |
| ホストがこのミーティングを開始するのをお待ちくださ                                                                                                    | ングを開くと自動的に次の画面に変わります。                          |
| これは定場的なモーティングです                                                                                                    | ※時間がかかるかもしれません。                                |
| 601 7716- 772910 ik                                                                                                    |                                                |
| 322-9-00-748244                                                                                                    |                                                |
| 102709804.02007005.709898070284                                                                                                    |                                                |
| G                                                                                                    | 自分が映っていることを確認します。                              |
|                                                                                                    | ※ 映っていない場合は、カメフか使用できるようにしてください。                |
|                                                                                                    | ビデオ付きで参加をクリックします。                              |
|                                                                                                    |                                                |
| ◎ ビバイ・ハウス(単山) はまたがたどうわした」 タイクロ学校開始のタ                                                                                                    |                                                |
| Establedan (Letabledan)                                                                                                    |                                                |
| □700m 2-9799 — □ X                                                                                                    | ホストが許可をすると白動的に次の両面に亦わり                         |
| ミーティングのホストは間もなくミーティングへの参加                                                                                                    | *ハール・ロッモテタとロ動的に入り回面に及りり   ます。                  |
| を許可します、もうしばらくお待ちください。                                                                                                    |                                                |
| $a_{1}^{\mu}$ , $b_{2}^{\mu}$ , $a_{2}^{\mu}$ , $a_{3}^{\mu}$ , $a_{3}^{\mu}$ , $a_{3}^{\mu}$ , $b_{3}^{\mu}$ , $b_{3}^{\mu}$ , |                                                |
| のハーソナルミーティングルーム                                                                                                    |                                                |
| (コンピューターのオーディオやデスト)                                                                                                    |                                                |
| ■ オーディオに参加 ×                                                                                                    | コンピュータでオーディオに参加をクリックレキ                         |
|                                                                                                    | $  \overline{f}_{\circ} $                      |
| コンピューターでオーディオに参加<br>コンピューター オーディオのフスト                                                                                                    |                                                |
|                                                                                                    |                                                |
|                                                                                                    | │ ミーティングが始まります ▷ │ 😤 🐌                         |
| こーディングへの参加時に、自動的にコンビューターでオーディオに参加                                                                                                    |                                                |

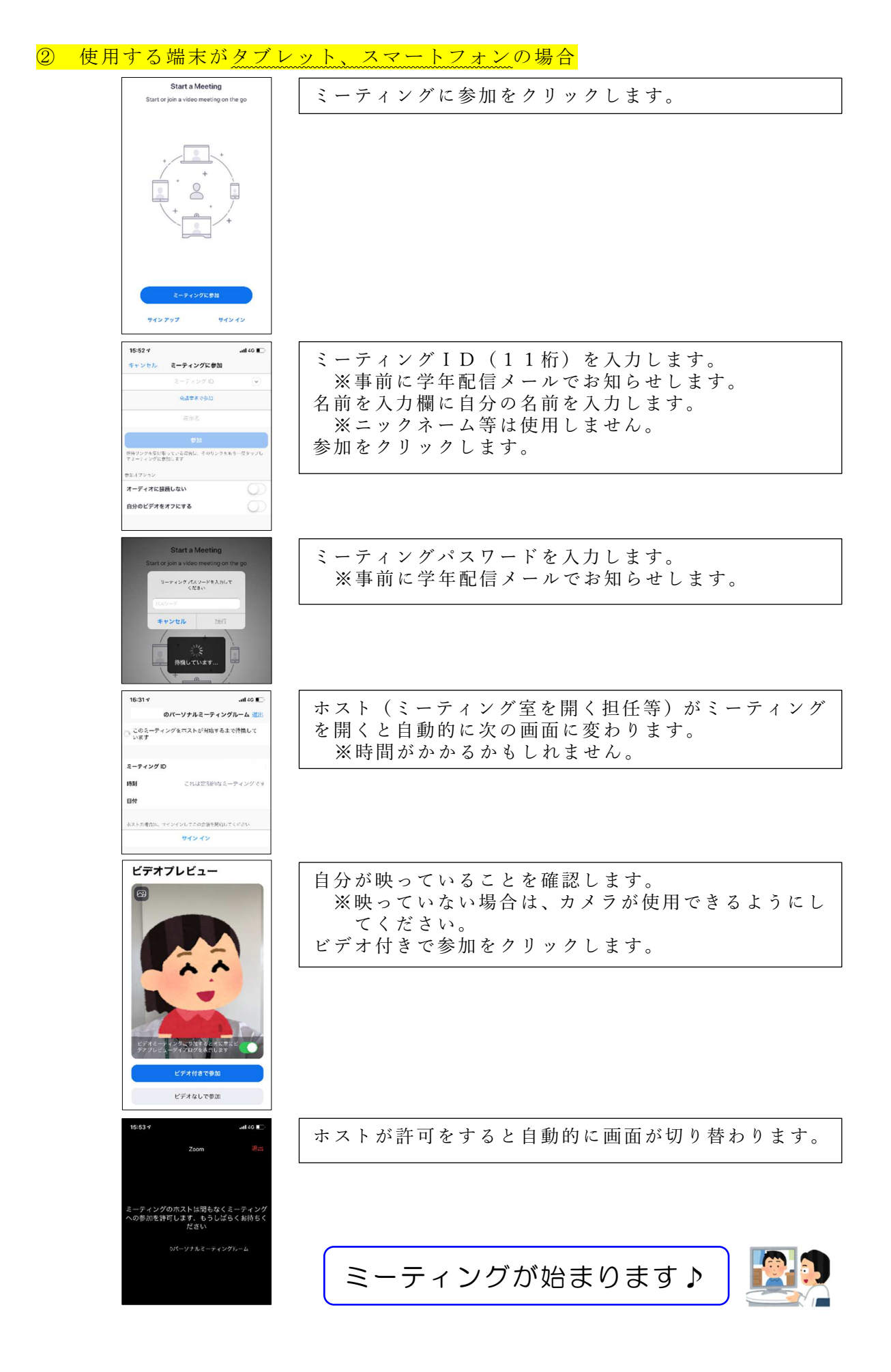

| 使用する端末(パソコン)                                                                                                    | にインストールしないで使用する場合                                                   |
|----------------------------------------------------------------------------------------------------|---------------------------------------------------------------------|
| ミーティングに参加する                                                                                                    | ミーティングID(11桁)を入力します。<br>※事前に学年配信メールでお知らせします。<br>参加をクリックします。         |
| 参加<br>H.323/SIPルームシステムからミーティングに参加する                                                                                                    |                                                                     |
| ミーティングパスワードを入力して<br>ください<br>ミーティングパスワードを入力して                                                                                                    | ミーティングパスワードを入力します。<br>※事前に学年配信メールでお知らせします。                          |
| ミーティングに参加(キャンセル)                                                                                                    |                                                                     |
| - ×<br>・ ホストがこのミーティングを開始するのをお待ちくださ<br>い。<br>これは定期的なミーティングです<br>のパーンナルジーティングルーム                                                                                                    | ホスト(ミーティング室を開く担任等)がミーティ<br>ングを開くと自動的に次の画面に変わります。<br>※時間がかかるかもしれません。 |
| ストレーサービス (1995)<br>第210年10日、1995)、1995)、1995 | 自分が映っていることを確認します                                                    |
|                                                                                                    | ※映っていない場合は、カメラが使用できるようにしてください。<br>ビデオ付きで参加をクリックします。                 |
| С (л) - солован алассий (лла осородна)<br>(1930) (1930) (1930)<br>(1930) - П Х                                                                                                    | よっし、おす可なナスと自動的に次の両面に亦もり                                             |
| ミーティングのホストは間もなくミーティングへの参加<br>を計可します、もうしばらくお待ちください。<br>のバーソナルミーティングルーム                                                                                                    | ホストが計りをすると日勤的に次の画面に変わります。                                           |
| ( <i>A</i> ,∓ <b>4</b> ), <b>₹−5</b> , <b>5</b> )<br>3,7-7,45,5 <b>5</b> ,70<br>3,8-7,745,5 <b>5</b> ,70                                                                                                    |                                                                     |
| <b>コンピューターでオーディオに参加</b><br>コンピューター オーディオの方スト                                                                                                    | コンピュータでオーディオに参加をクリックします。                                            |
| こ ミーティングへの参加にに、自動的にコンピューターでオーディカに参加                                                                                                    | ミーティングが始まります♪ 🍡                                                     |